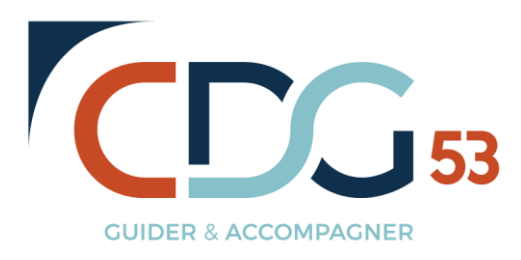

Vous pouvez vous connecter à Lifesize par 2 moyens :

- Avec Google Chrome : utilisation plus simple et très ponctuelle de l'outil
- Avez **Mozilla Firefox** : utilisation plus complexe (téléchargement et installation de l'application) pour une utilisation plus régulière de l'outil

Les deux modes de connexion sont détaillés ci-dessous :

- Avec le navigateur internet Google Chrome :
  - 1. Cliquez sur le lien suivant : https://call.lifesizecloud.com/3619900
  - 2. Saisissez votre nom, prénom et adresse mail
  - 3. Cochez « J'ai lu et j'accepte les conditions d'utilisation et la politique de confidentialité »
  - 4. Cliquez sur « rejoindre la réunion »
  - 5. Insérer le mot de passe : 53810
  - 6. Validez
  - 7. Vous êtes connecté à la réunion
- Avec le navigateur internet Mozilla Firefox :
  - 1. Cliquez sur le lien suivant : https://call.lifesizecloud.com/3619900
  - 2. Cliquer sur « enregistrer le fichier »
  - 3. Lorsque le téléchargement est terminé, cliquez sur la flèche de téléchargement

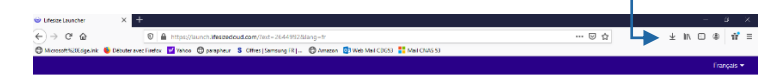

- 4. Cliquez sur téléchargement
- 5. Sélectionner « Je suis invité », puis remplir les champs nom, adresse mail et appelez le poste 3619900
- 6. Cliquez sur suivant
- 7. Cliquez sur « joindre »
- 8. Insérer le mot de passe : **53810**
- 9. Vous êtes connecté à la réunion

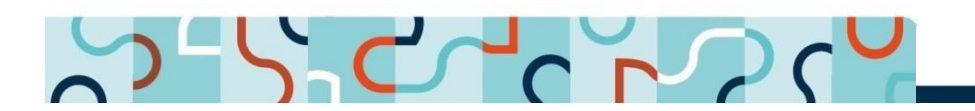